Snapino IFTTT by Daniel Porrey Snap Circuits IoT https://www.hackster.io/snapcircuits

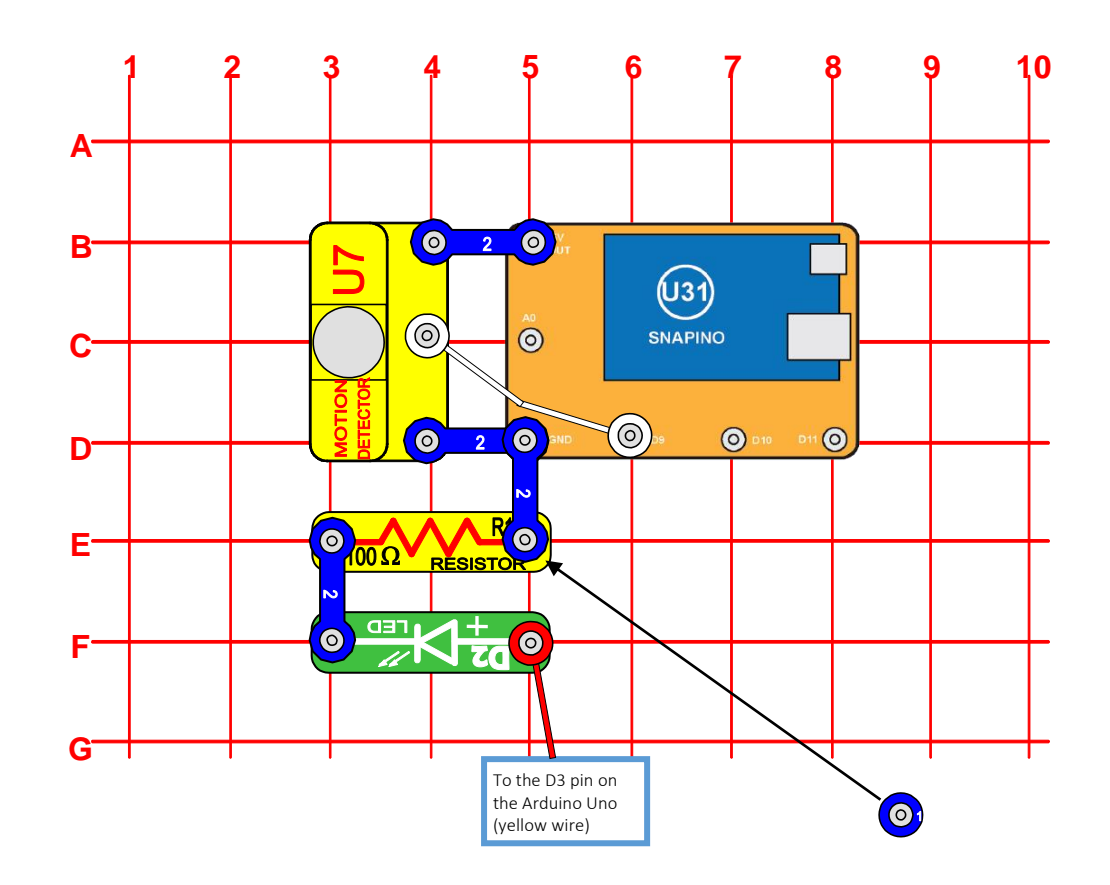

OBJECTIVE: This experiment will demonstrate connecting the Snapino to a IFTTT Maker Webhook using the Arduino Wi-Fi 101 Shield and the Snap Circuits Motion Detector to trigger events.

| Parts List |      |                                                                           |        |
|------------|------|---------------------------------------------------------------------------|--------|
| Quantity   | ID   | Name                                                                      | Part # |
| 1          |      | Base Grid Base Grid (11" x 7.7")                                          | 6SCBG  |
| 1          | 1    | 1-snap wire                                                               | 6SC01  |
| 4          | 2    | 2-snap wire                                                               | 6SC02  |
| 1          | U31  | Snapdino                                                                  | 6SCU31 |
| 1          | U7   | Motion Detector                                                           | 6SCU7  |
| 1          | R1   | 100 Ω Resistor                                                            | 6SCR1  |
| 1          | D2   | Green LED                                                                 | 6SCD2  |
| 1          | J3   | Jumper Wire (white)                                                       | SCJ3F  |
| 1          | JW10 | Yellow Snap-to-Pin wire (or use the red wire that comes with the Snapino) | SCJW10 |

## Step by Step Guide

- 1) Create and setup the IFTTT account and Applets. See the accompanying IFTTT PDF document included with this project.
- 2) Place the upper-left corner of the Snapduino at **B5**.
- 3) Snap component **R1** between position **E3** and **E5**.
- 4) Snap component **D1** between position **F3** and **F5**.
- 5) Snap a 2-snap wire over the components between **B4** and **B5**.
- 6) Snap a 2-snap wire over the components between **D4** and **D5**.
- 7) Snap a 2-snap wire over the components between E3 and F3.
- 8) Snap a 3-snap wire over the component at **E5**.
- 9) Snap a 2-snap wire over the components between **D5** and **E5**.
- 10) Snap one end of the white jumper wire on the component at C4.
- 11) Snap the other end of the white jumper wire on the component at **D6**.
- 12) Connect the snap end of a yellow wire onto the component at position **F5**.
- 13) Connect the pin-end of the yellow wire to **D3** on the Snapino.

- 14) The clear plastic cover on the Snapino will need to be remove for the Wi-Fi 101 shield to fit. Using a small Philips screwdriver, remove the screw on top of the Snapino and remove the plastic cover.
- 15) Plug the Wi-Fi 101 Shield into the top of the Snapino ensuring proper alignment of the pins.
- 16) Connect the USB cable between the Snapino and your computer.
- 17) Open the sketch for this project in the Arduino IDE.
- 18) Enter your Wi-Fi SSID and password. Also, enter the IFTTT key.
- 19) Select Arduino Genuino/Uno as the board type.
- 20) Open the Serial Monitor.
- 21) Upload the sketch to the Snapino.
- 22) Check the Serial Port Monitor to view the messages from the code.
- 23) Watch the serial port output to ensure a Wi-Fi connection is made.
- 24) After the WiFi connection is made, wave your hand in front of the motion detector to trigger the "**motion**" event.
- 25) After 30 seconds, the "nomotion" event will be triggered.
- 26) Log into the IFTTT web site and watch the events. In the menu, choose Services. Next select the Maker Web Hooks and then Settings. Finally, click the View activity log.

Snapino IFTTT by Daniel Porrey Snap Circuits IoT https://www.hackster.io/snapcircuits